# MODELOS DE DOCUMENTOS PARA LA CONSTITUCIÓN Y GESTIÓN DE LA COOPERATIVA DE TRABAJO EN CANTABRIA

I. CONSTITUCIÓN DE LA COOPERATIVA

MODELOS N° 8, 9, 10, 11, 12, 13 Y 14

#### MODELO N° 8

#### SOLICITUD DE NIFY DECLARACIÓN PREVIA AL INICIO DE ACTIVIDAD

Este trámite se realiza en la Hacienda Estatal, en las delegaciones de Hacienda que hay en cada provincia o comunidad autónoma. Se puede consultar en la página de AEAT (Agencia Tributaria estatal):

#### www.aeat.es

En el menú principal de esta página podéis encontrar toda información relativa a estos trámites en el apartado "Empresas y Profesionales".

Modelo 036 de la Agencia Tributaria.

## MODELO N° 9

SOLICITUD DE ALTA DE LA COOPERATIVA Y SUS SOCIOS Y, EN SU CASO) TRABAJADORES, EN LA SEGURIDAD SOCIAL

Este trámite se realiza en la Seguridad Social, en las Tesorerías Territoriales de cada provincia o comunidad. Se puede consultar en la página de la Seguridad Social, en la sección de empresarios:

http://www.seg-social.es/Internet\_I/Empresarios/index.htm

Modelo T.A. 6, T.A. 7 y T.A.2/5 de la Seguridad Social.

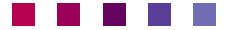

## MODELO Nº 10

#### LIBRO REGISTRO DE SOCIOS

| SOCIO N°   |                            |  | CLASE DE SOCIO: |                   |  |
|------------|----------------------------|--|-----------------|-------------------|--|
| Apellidos: | pellidos: Nombre: DNI/NIE: |  | Nacionalidad:   | Fecha de ingreso: |  |
| Domicilio: | Domicilio: C.P. Localidad: |  | Provincia:      | Fecha de baja:    |  |

| SOCIO N°   |                           |  | CLASE DE SOCIO:           |                   |  |
|------------|---------------------------|--|---------------------------|-------------------|--|
| Apellidos: | ellidos: Nombre: DNI/NIE: |  | Nacionalidad:             | Fecha de ingreso: |  |
| Domicilio: | omicilio: C.P. Localidad: |  | Provincia: Fecha de baja: |                   |  |

| SOCIO N°   |                           |  | CLASE DE SOCIO: |                   |  |
|------------|---------------------------|--|-----------------|-------------------|--|
| Apellidos: | dos: Nombre: DNI/NIE:     |  | Nacionalidad:   | Fecha de ingreso: |  |
| Domicilio: | omicilio: C.P. Localidad: |  | Provincia:      | Fecha de baja:    |  |

| SOCIO N°   |                           |  | CLASE DE SOCIO: |                   |  |
|------------|---------------------------|--|-----------------|-------------------|--|
| Apellidos: | lidos: Nombre: DNI/NIE:   |  | Nacionalidad:   | Fecha de ingreso: |  |
| Domicilio: | omicilio: C.P. Localidad: |  | Provincia:      | Fecha de baja:    |  |

| SOCIO N°   |                          |  | CLASE DE SOCIO: |                   |  |
|------------|--------------------------|--|-----------------|-------------------|--|
| Apellidos: | : Nombre: DNI/NIE:       |  | Nacionalidad:   | Fecha de ingreso: |  |
| Domicilio: | micilio: C.P. Localidad: |  | Provincia:      | Fecha de baja:    |  |

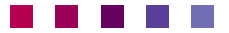

### MODELO Nº I I

LIBRO DE REGISTRO DE APORTACIONES SOCIALES

#### LIBRO REGISTRO DE APORTACIONES AL CAPITAL SOCIAL

SOCIEDAD COOPERATIVA

| Socio n° | Apellidos:              | Nombre: |                             |          |                            | NIF:          |
|----------|-------------------------|---------|-----------------------------|----------|----------------------------|---------------|
|          |                         |         |                             |          |                            |               |
| Fecha    | Operación <sup>11</sup> | Importe | Forma                       | Saldo 13 | Desembolsado <sup>14</sup> | Observaciones |
|          |                         |         | de aportación <sup>12</sup> |          |                            |               |
|          |                         |         |                             |          |                            |               |
|          |                         |         |                             |          |                            |               |
|          |                         |         |                             |          |                            |               |
|          |                         |         |                             |          |                            |               |
|          |                         |         |                             |          |                            |               |
|          |                         |         |                             |          |                            |               |
|          |                         |         |                             |          |                            |               |

<sup>11</sup> Indicar el tipo de operación:

- Aportación inicial al capital social (se pueden utilizar claves, identificando cada operación con una letra o número)

- Deducción de aportación por imputación de pérdidas

- Nueva aportación obligatoria fijada en estatutos
- Nueva aportación obligatoria fijada por A.G.

- Incorporación a capital social de retorno cooperativo

- Aportación voluntaria

- Otras aportaciones

<sup>12</sup> Aportación dineraria o bienes objeto de valoración

<sup>13</sup> Total aportación a capital social a esa fecha

<sup>14</sup> Capital efectivamente desembolsado

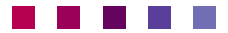

#### SOLICITUD DE LEGALIZACION DE LIBROS EN EL REGISTRO DE COOPERATIVAS

| D                                | , con DNI                          | _, en calidad de presidente de |
|----------------------------------|------------------------------------|--------------------------------|
| la sociedad cooperativa          | , inscrita                         | en el Registro de Sociedades   |
| Cooperativas de la Comunidad Aut | ónoma de Cantabria, con el número_ | , con domicilio                |
| a efectos de notificaciones en   | , de la localidad de               | provincia de                   |
| , código postal                  | y teléfono de cont                 | acto ,                         |

#### SOLICITA

Que de acuerdo con lo previsto en el artículo 75 de la Ley de Cantabria 6/2013, de Cooperativas, se proceda a la legalización de los siguientes libros:

| CLASE                                            | N° DE LIBRO | N° DE FOLIOS | EN BLANCO |    | LIBROS ANTERIORES<br>FECHAS |        |
|--------------------------------------------------|-------------|--------------|-----------|----|-----------------------------|--------|
| Diario                                           |             |              | SI        | NO | APERTURA                    | CIERRE |
| Inventarios y<br>cuentas anuales                 |             |              |           |    |                             |        |
| Actas A.G.                                       |             |              |           |    |                             |        |
| Actas C.R.                                       |             |              |           |    |                             |        |
| Registro de<br>socios                            |             |              |           |    |                             |        |
| Registro de<br>aportaciones al<br>capital social |             |              |           |    |                             |        |
| 15                                               |             |              |           |    |                             |        |

\_\_\_\_\_ a \_\_\_\_ de \_\_\_\_\_ de 20\_\_\_\_

Fdo.:\_\_\_\_\_

Registro de Sociedades Cooperativas de la Comunidad Autónoma de Cantabria. C/ Hernán Cortés, 9 – 3.ª planta. Edificio Macho – 39003 SANTANDER

<sup>&</sup>lt;sup>15</sup> Indicar otros libros que se presenten para su legalización

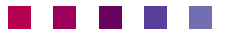

### MODELO Nº 13

#### ALTA EN IAE E IVA EN HACIENDA

Este trámite se realiza en la Hacienda Estatal, en las delegaciones de Hacienda que hay en cada provincia o comunidad autónoma. Se puede consultar en la página de AEAT (Agencia Tributaria estatal): - www.aeat.es

En el menú principal de esta página podéis encontrar toda información relativa a estos trámites en el apartado "Empresas y Profesionales".

Modelo 840 de la Agencia Tributaria.

## MODELO Nº 14

#### COMUNICACIÓN DE APERTURA DE CENTRO DE TRABAJO

Este trámite se realiza ante la Autoridad Laboral de la Comunidad Autónoma, la Dirección General de Trabajo, en la Consejería de Economía, Hacienda y Empleo del Gobierno de Cantabria.

Se puede contactar con ella en el siguiente sitio web:

http://dgte.cantabria.es/

En el menú principal encontraréis el apartado "Trámites y Registros", donde podéis consultar y tramitar electrónicamente, en su caso, cualquier asunto relacionado con el ámbito laboral de una empresa.

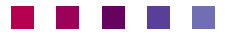